Strumenti di produzione Strumenti

Gli strumenti più utilizzati per produrre pagine Web sono essenzialmente due:

- 1. Netscape Composer, gratuito e scaricabile da netscape.org assieme al browser Netscape;
- 2. Microsoft FrontPage, a pagamento, fornito da Microsoft nel pacchetto Office.

Questi strumenti sono molto semplici perchè visualizzano la pagina che si sta editando nello stesso modo come sarà visualizzata dal *browser*, una tenica detta **WYSIWYG** (*what you see is what you get*). Uno strumento simile a *Microsoft FrontPage* è Adobe GoLive, un programma che nasce su piattaforma *Macintosh*, ma disponibile anche per *Windows*. Infine si segnala <u>Macromedia</u> <u>Dreamweaver</u> un programma che non è dotato di funzionalità potenti per quanto riguarda la gestione dei siti, ma che è forse il migliore per quanto riguarda la grafica e le animazioni.

Accanto a questi strumenti, ci sono i vari editori (ad esempio **Notepad** o **Wordpad** che sono forniti gratuitamente con il sistema operativo *Windows*, oppure *emacs* o *vim* per i sistemi *Unix* o *Linux*) che consentono di editare in modo diretto *file* in formato **HTML**. Perciò tali sistemi presuppongono la conoscenza del linguaggio **HTML** (che sarà discusso in seguito) e sono quindi di non facile utilizzo per un principiante. Un sistema intermedio tra gli editori *standard* e quelli per pagine *Web* è **Word**, il noto editore a pagamento fornito dalla *Microsoft* nel pacchetto *Office. Word* consente il salvataggio dei documenti in formato **HTML**. A tal fine, è sufficiente utilizzare l'opzione salva come e scegliere pagina *Web*. La trasformazione da documento *Word* a documento **HTML** comunque fa perdere alcune caratteristiche della pagina editata (poichè non sono visualizzabili dai *browser*). Ciò si manifesta con un opportuno messaggio di allarme quando si tenta di salvare.

## **Netscape Composer**

*Netscape Composer*è un editore di pagine *Web* facile da usare (quanto un comune *word processor*) che è incluso in *Netscape Communicator*. Il *Composer* utilizza fonti, stili, paragrafi, liste, tabelle e un analizzatore lessicale.

*Netscape Composer*può essere esteso con ulteriori funzionalità, e quindi personalizzabile, mediante *plug-ins* di *Netscape Communicator*. Infine esso rende semplice la pubblicazione dei documenti in una intranet o su *Internet*.

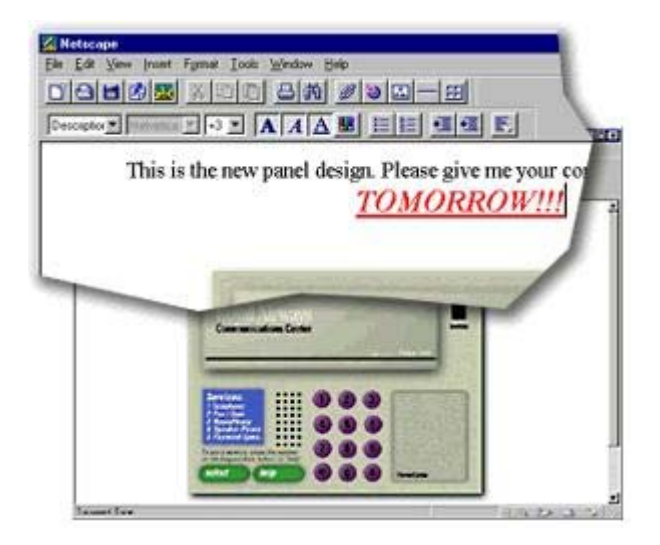

## Microsoft FrontPage

*Microsoft FrontPage* consente di creare e gestire le informazioni da pubblicare sul *World Wide Web* organizzandole in modo strutturato. Le strutture create da *FrontPage*, dette *Web* di *FrontPage*, contengono tutte le pagine, le immagini e i *file* che costituiscono un sito *Web*. Utilizzando *FrontPage Explorer* e *FrontPage* Editor è possibile creare pagine e siti *Web* direttamente su un *computer* con sistema operativo *Windows* o *Macintosh*.

In *FrontPage Explorer* sono disponibili più modalità di visualizzazione che consentono di osservare e modificare in modi diversi il contenuto dei *Web* di *FrontPage*.

| Struttura - Web personale                                                                                                    |
|----------------------------------------------------------------------------------------------------|
| Hores Page<br>Interesti<br>Interesti<br>Abue foto<br>Preferiti                                                                                                    |
| Hores Page<br>Hores Page<br>Interesti<br>Abum foto<br>Preferiti                                                                                                    |
| Hores Page<br>Hores Page<br>Interestati<br>Album foto<br>Preferiti<br>A                                                                                                    |
| Horris Page<br>Album foto Preferiti                                                                                                    |
| Hornis Page<br>Album foto Preferiti                                                                                                    |
| Interessei Album foto Preferiti                                                                                                    |
| Indesessi Abum fato Prefenti                                                                                                    |
| Indesegai Abuan fato Profesti                                                                                                    |
| Abun foto Preferiti                                                                                                    |
|                                                                                                    |
| aneri<br>Marina                                                                                                    |
| smeen)<br>Bal                                                                                                    |
| è                                                                                                    |
|                                                                                                    |
|                                                                                                    |
| In Internet Contention                                                                                                    |
| None Tiolo Dine Tipo Data modica Modicato da Comer                                                                                                    |
|                                                                                                    |
| inage: catela                                                                                                    |
| 6 (avorite htm. Preferit) 3K8 htm. 08/07/97 11 40 10                                                                                                    |
|                                                                                                    |
| 🖌 🔯 index.htm Honie Page 2K8 htm 08/07/97 11.40.09                                                                                                    |
| Index.htm         Home Page         2KB         htm         D8/07/97         11.40.09           Immersechtem         Intersechtem         3KB         htm         D8/07/97         11.40.09 |

*FrontPage Editor* è il *word processor* di pagine *Web* che è completamente integrato con *FrontPage Explorer*. Il testo, le tabelle, le immagini, i moduli, i controlli e gli altri elementi delle pagine vengono visualizzati in modalità **WYSIWYG**, ovvero esattamente come appariranno nel *browser Web*.

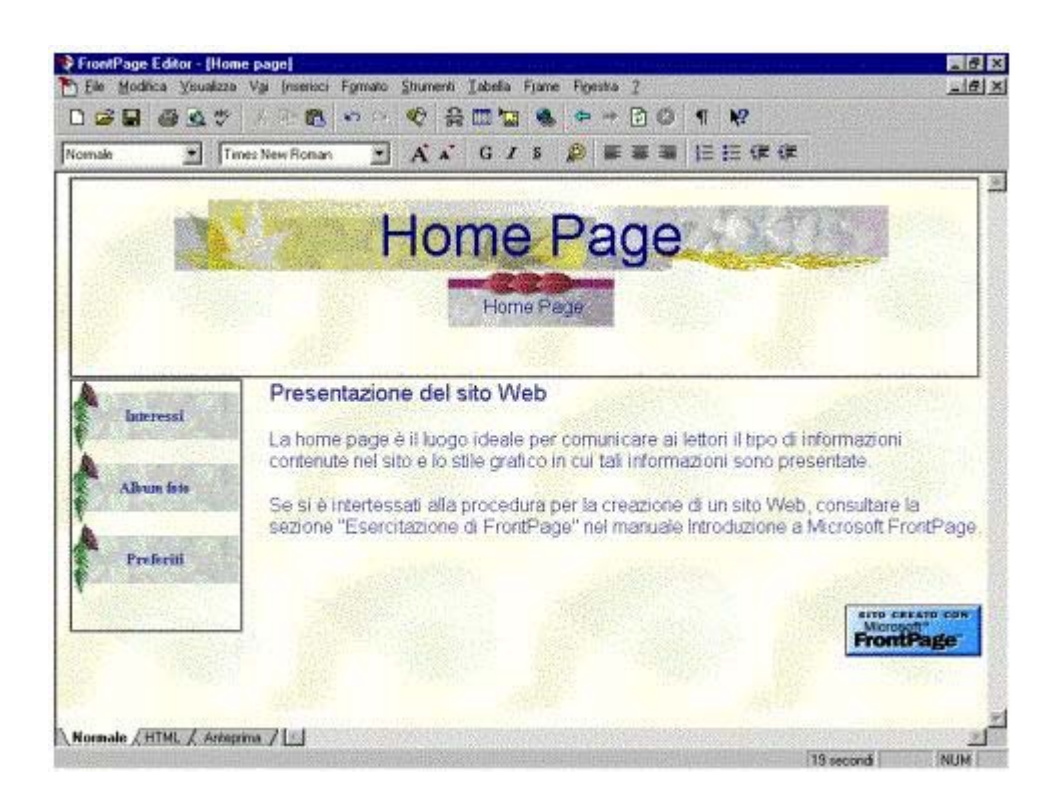

È utile segnalare che esiste una versione gratuita di *FrontPage*, sebbene con diverse funzionalità in meno, detta **FrontPage Express**, che viene distribuita insieme al *browser Explorer*.

Valutare software per la realizzazione di pagine Web

I software per realizzare pagine Web dovrebbero fornire le seguenti funzionalità:

- un buon **editore**, che consenta inclusioni di tabelle, immagini, suoni e video. L'editore dovrebbe anche garantire l'accesso contemporaneo sia alla visualizzazione con un *browser* che al codice html.
- Creazione e gestione di mappe complete dei collegamenti ipertestuali contenuti nei *file* di un sito. Se un sito viene copiato da un *server* a un altro, la corrispondente mappa dei collegamenti ipertestuali verrà rielaborata. Se si sposta una pagina da una cartella a un'altra dello stesso sito, bisognerebbe aggiornere automaticamente tutti i collegamenti ipertestuali alla pagina spostata eventualmente contenuti in altre pagine o documenti dello stesso sito.
- Amministrazione. Possibilità di specificare i nomi degli utenti autorizzati ad amministrare, modificare o esplorare il *Web*. Creazione e gestione di elenchi attività in cui vengono specificate le operazioni da svolgere per completare un *Web*.

Installazione e configurazione di software per la produzione di pagine Web: Microsoft IIS

I sistemi *Microsoft IIS* (4 e 5) sopportano due possibili interfacce grafiche: un *browser* e la *Microsoft Management Console*. Quest'ultimo è più flessibile ed lo strumento che andiamo ad analizzare.

La *Microsoft Management Console* (MMC) permette di lavorare, come se si stesse usando Esplora Risorse. Infatti ritroviamo la stessa disposizione grafica degli oggetti, cioè a sinistra un albero di possibili risorse da esplorare, a destra ritroviamo il contenuto della risorsa che abbiamo selezionato. Per aprire questa console è necessario premere Avvio ed andare in Programmi/*Option* Pack4/ *Internet Information Server* 4.0/*Internet Information Manager*, la prima volta che si compirà questa operazione sulla sinistra apparirà una sola cartella chiamata *Console Root*. Cliccando sopra questa si espanderà un albero che a seconda dei componenti istallati conterrà un numero variabile di cartelle, tali cartelle prendono il nome di *Snap-in* e sono i vari strumenti che abbiamo appunto installato. Sotto *Windows* 2000 è possibile accedere a IIS5 attraverso il pannello di controllo e nei servizi di amministrazione scegliere la voce Gestione servizio **Internet** *Microsoft*.

| Struttura                                                                                                    | Nome                                                                                                    | Percorso                                                                                                    |
|----------------------------------------------------------------------------------------------------|----------------------------------------------------------------------------------------------------|----------------------------------------------------------------------------------------------------|
| Internet Information Services apigna Sito FTP predefinito (Interrotto) Sto Web predefinito Scripts Stroke Stroke MSADC IISHelp Webpub Stroke Vel_bin Printers mages .vti_log .vti_script .vti_script .vti_txt Server virtuale SMTP predefinito (Interrotto) | Scripts Scripts SISAdmin SISSamples SMSADC SISHelp Webpub SVti_bin Printers Sumages Svti_bin Vti_cnf Svti_log Svti_pvt Svti_script Svti_script Svti_sc | c:\inetpub\scripts<br>C:\WINNT\System32\inetsrv\iisadmin<br>c:\inetpub\issamples<br>c:\programmi\file comuni\system\msadc<br>c:\winnt\help\ishelp<br>C:\Inetpub\webpub<br>C:\Programmi\File comuni\Microsoft Shared\Web Server E<br>C:\WINNT\web\printers |

Normalmente dovrebbero apparire almeno due *Snap-in*: Internet *Information Server* e *Microsoft Transaction Server*; se apriamo il sottoalbero che parte da IIS4 avremo l'icona di un PC (quello su cui è istallato OP4) e una serie di cartelle come il *Default FTP*, *Default Web site* e *Administration Web Site* (ovviamente la presenza o meno di queste dipende da cosa si è scelto di istallare). Se andiamo col *mouse* a selezionare una di queste cartelle e poi, secondo la filosofia *Microsoft*, premiamo il tasto destro, otterremo l'apertura di un menu a tendina che ci elenca le varie possibilità di interagire con l'oggetto selezionato.

Se si è scelto il *Default Web Site* potremo, tra le altre cose avviare, fermare o mettere in pausa questo servizio altrimenti potremmo visualizzarne le Proprietà. Questo ci sarà molto utile in seguito poichè è proprio dal menù che si ottiene da Proprietà che riusciremo a configurare il nostro sito in maniera opportuna.

## Creazione di un sito Web

Prima di vedere i semplici passi che porteranno alla costruzione di un sito *Web*, è bene commentare le modifiche effettuate dall'istallazione di IIS. Infatti viene creata, nella *root* di istallazione (il disco C:\ nel nostro caso), una *directory* INETPUB in cui sono incluse le FTPROOT, WWWROOT, SCRIPTS e IISSAMPLES: le prime due sono le *home directory* dei due siti di *default* creati automaticamente, la terza è la *directory* di *default* per gli scripts e la quarta quella che contiene le pagine del sito di esempio. Veniamo ora alla procedura per la creazione di un sito *Web*:

1. **apertura di IIM**. Sul lato sinistro deve essere completamente visibile il sottoalbero che parte dallo *snap-in* IIS; in questa maniera si potrà visualizzare l'icona con il nome della macchina su cui si sta lavorando (se si clicca due volte si potranno vedere tutti i siti che in questo momento stanno girando o meglio che sono presenti).

- 2. **Creazione di un sito**. Selezionando il nome della macchina e premendo il tasto destro si apre un menù a tendina la cui quarta voce è *New*: selezionandola si apre una seconda finestra a tendina; da questa si scelga *Web site*.
- 3. Wizard di creazione del sito Web. Viene attivato automaticamente dalla procedura sopra elencata. Nella prima finestra di dialogo dovremo immettere il nome del sito che si desidera creare, nella seconda si deve immettere l'indirizzo IP a cui si vuole far corrispondere il sito e la porta a cui il server fa riferimento (per un sito www di default è la porta 80), nella terza bisogna specificare dove fisicamente è collocata la directory del sito(di default C:\INETPUB\WWWROOT) e se si permette l'accesso anonimo, infine, dovremo configurare i permessi di accesso(ad es. sola lettura sola scrittura esecuzione o permettere gli script ed infine se permettere il browsing della directory).

| Protezione directory<br>Sito Web                             | •   Intestaz<br>Prestazioni | ioni HTTP   Errori personalizza<br>  Filtri ISAPI Home dire                                                                          | ti   Estensioni del serve<br>ectory   Documenti |
|--------------------------------------------------------------|-----------------------------|----------------------------------------------------------------------------------------------------|-------------------------------------------------|
| Provenienza del c                                            | ontenuto de                 | lla risorsa in fase di connessione:<br>ory situata in questo computer<br>ory condivisa situata in un altro c<br>irizzamento a un URL | omputer                                         |
| Percorso locale:                                             | c:\inetpu                   | ib\www.root                                                                                                    | Sfoglia                                         |
| Scrittura<br>Esplorazione o<br>Impostazioni appli            | directory<br>icazione       |                                                                                                    |                                                 |
|                                                              |                             | 1 P 1 1 2 1                                                                                                    |                                                 |
| Nome applicazion                                             | ne:                         | Applicazione predefinita                                                                                                    | Rimuovi                                         |
| Nome applicazion<br>Punto di partenza                        | 18:<br>I:                   | <pre>Applicazione predefinita <sito predefinito="" web=""></sito></pre>                                                              | Configurazione                                  |
| Nome applicazion<br>Punto di partenza<br>Autorizzazioni di e | ne:<br>::<br>:secuzione:    | Applicazione predefinita<br><sito predefinito="" web=""><br/>Solo script</sito>                                                      | Configurazione                                  |

Dando una occhiata al IIM, si può ora notare il nuovo sito che si trova in stato di *Stop*. Per avviarlo, cioè per poter permettere la navigazione da parte di un utente esterno, bisogna premere l'icona *Start* che si trova sulla barra dei comandi di IIM, oppure, premere il tasto destro (una volta selezionato il sito che si vuole attivare) e poi *Start*.

## Creazione di una Virtual Directory

Una volta creato il sito abbiamo bisogno di una *home page* da far visualizzare. Per fare questo dobbiamo creare una pagina **HTML** e salvarla nella *Home directory* che abbiamo inserito nella terza finestra del passo 3. Sarebbe comodo, tuttavia, avere diverse *directory* in cui poter mettere le immagini visualizzate nella *Home* page o dei documenti che vogliamo mettere a disposizione di quanti facciano visita al nostro sito. Con l'uso delle *virtual directory* è possibile mappare nell'albero delle *directory* del sito delle cartelle che fisicamente stanno da qualche parte nella macchina o addirittura su di un altro *server*. Attraverso l'uso di questa tecnica e di IIM possiamo vedere le cartelle che stanno in luoghi diversi come se fossero tutte sottocartelle della *home directory* del sito

creato, rendendo la gestione del sito *Web* più semplice. Per creare una VrtDir dobbiamo eseguire la seguente procedura:

- aprire IIM, andare sul nome del sito testè creato, premere il tasto destro ed andare su Nuovo.
- Scegliere Virtual Directory, si aprirà così un wizard di creazione.
- Il primo passo consiste nello scegliere un alias per la VrtDir; questo sarà il nome con cui la troveremo all'interno dell'albero delle cartelle.
- Il secondo passo è quello di specificare dove fisicamente è collocata la dir (cioè il percorso assoluto di questa).
- In questo terzo ed ultimo passo si specificano i permessi di accesso alla *directory* (cioè lettura e scripts per *default*) premendo fine si completa il processo.

Guardando, al solito la parte sinistra di IIM si può notare la nuova *directory* come sottocartella del nostro sito, in maniera analoga si può procedere per la creazione di altre cartelle.